Solutions Printing Bin Tags and Price Tags on Standard Paper Printer from Parts Wizard on the PC

#### **Table of Contents**

- [Hard Card] Printing Bin Tags
- [Sticky Label]Printing Price Label
- [Hard Card] Printing Bin Location Tags •
- [Sticky Laber] Finiting Frice Laber
  [Hard Card] Printing Price Tags

Navigating to the Inventory Screen to Print With Parts Wizard open, click on the **Report** button located in the left side bar. Then, click on the **Inventory** button.

| 🕋 Home - 👤 Dow      | nload - 🔯 S     | ync Scanner                                                         | - C Refresh -        | 🔁 Reconcile - [ | ] Start Posting - 📺 Clear Sca | ans • 🥜    | Help •       | Print Butto |                 |          |     | ŧ |  |
|---------------------|-----------------|---------------------------------------------------------------------|----------------------|-----------------|-------------------------------|------------|--------------|-------------|-----------------|----------|-----|---|--|
| Reports             | Q Search        | /Filter • 🛠                                                         | Clear Filter • Filte | r. None 🕂 Ex    | ipand all 💻 Collapse all 🕌    | Print • V  | /alue: \$7,1 | 15.49 Li    | nes: <b>130</b> |          |     |   |  |
| 1. First Click here | Variances A     | All Scanned                                                         | Scanned All Inven    | tory            | Different langest             | _          |              |             |                 |          |     |   |  |
| Orders              | Drag a col      | Drag a column header here to group by that co. views to choose from |                      |                 |                               |            |              |             |                 |          |     |   |  |
| (B)                 | Expected<br>Bin | Scanned<br>Bin                                                      | Part Number          | PNC             | Description                   | On<br>Hand | Scanned      | Error       | Group           | Price    | Mfg |   |  |
| Inventory           | 49-             |                                                                     | 3C3Z 9439 AA         | 3C3Z9P456AE     | GASKET - INTAKE MANIF         | 0          | 0            | 0           |                 | \$15.09  | FD  |   |  |
| Then click here     | 30-D            |                                                                     | 8C3Z 6N640 A         |                 | GASKET                        | 3          | 0            | 3           |                 | \$5.02   | FD  |   |  |
| Bin Changes         |                 |                                                                     | 9L8Z 1177 F          | 9L8Z1177E       | SEAL                          | 1          | 0            | 1           |                 | \$9.50   | FD  |   |  |
| 14                  | N-              |                                                                     | BRF 1467             |                 | KIT - BRAKE LINING            | 0          | 0            | 0           |                 | \$66.63  | FD  |   |  |
| 611                 | SPORD-          |                                                                     | 9L7Z 7822405         |                 | HANDLE ASY - DOOR - O         | 0          | 0            | 0           |                 | \$116.88 | FD  |   |  |
| Physical Inventory  | SPORD-          |                                                                     | GL3Z 160602          | FL3Z1606024     | ARMREST ASY - CONSO           | 0          | 0            | 0           |                 | \$812.35 | FD  |   |  |
|                     | SPORD-          |                                                                     | DS7Z 16612 B         | DS7Z16612A      | HOOD ASY                      | 0          | 0            | 0           |                 | \$671.73 | FD  |   |  |
|                     | SPORD-          |                                                                     | BE8Z 542641          |                 | LATCH                         | 0          | 0            | 0           |                 | \$198.60 | FD  |   |  |
|                     | N-              |                                                                     | BR 1377              |                 | KIT - BRAKE LINING            | 0          | 0            | 0           |                 | \$66.63  | FD  |   |  |
|                     | SPORD-          |                                                                     | CK4Z 9601 A          |                 | ELEMENT ASY - AIR CLE         | 0          | 0            | 0           |                 | \$19.72  | FD  |   |  |
|                     | 34-             |                                                                     | EV6Z 7052 A          |                 | SEAL ASY - OIL                | 11         | 0            | 11          |                 | \$58.38  | FD  |   |  |
|                     | SPORD-          |                                                                     | FT4Z 13405 A         |                 | LAMP ASY                      | 0          | 0            | 0           |                 | \$785.40 | FD  |   |  |
|                     | SPORD-          |                                                                     | FR3Z 17D957          |                 | BUMPER ASY - FRONT            | 0          | 0            | 0           |                 | \$126.78 | FD  |   |  |
|                     | 219-            |                                                                     | BC3Z 5J225 L         |                 | RESERVOIR ASY                 | 2          | 0            | 2           |                 | \$323.23 | FD  |   |  |
|                     | SPORD-          |                                                                     | DP5Z 54611B          |                 | PRETENSIONER - SEAT           | 0          | 0            | 0           |                 | \$95.05  | FD  |   |  |
| Sottions            | 222-            |                                                                     | BV6Z 7B546 F         | BV6Z7B546D      | CLUTCH ASY                    | 4          | 0            | 4           |                 | \$391.54 | FD  |   |  |
| Seurigs             | 217-            |                                                                     | BC3Z 3A131 F         | AC3Z3A131H      | END - SPINDLE ROD CO          | 2          | 0            | 2           |                 | \$183.20 | FD  |   |  |
| Shop                | 22-             |                                                                     | 7L8Z 5K483 B         | 7L8Z5K483A      | LINK                          | 0          | 0            | 0           |                 | \$50.18  | FD  |   |  |

## [Hard Card] Printing Bin Tags

1. Click on the Part numbers that you would like to print bin location tags too.

You can arrange the bins in alphabetical and numerical order by clicking on the Expected Bin column heading. Clicking it once will sort the list in ascending and then clicking it again will sort the list in descending order.

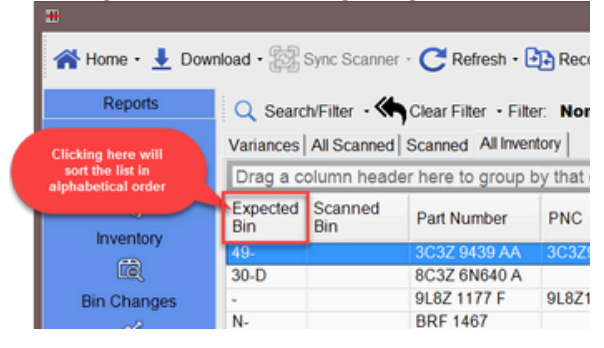

You can also select more than one bin tag by selecting the top bin first, holding your shift key and then clicking the last part number you want. This will select all the part numbers in between the two.

| Reports                              | Q Searc                                                                    | ch/Filter  | Clear Filter • Filt | er: None 🕂 E    | opand all 💻 Collapse all 🚄 | Print • Value:                         | \$7,115.4 | 9 Lines: 130 |         |  |
|--------------------------------------|----------------------------------------------------------------------------|------------|---------------------|-----------------|----------------------------|----------------------------------------|-----------|--------------|---------|--|
| 8                                    | Variances All Scanned Scanned All Inventory Print Current Report (Default) |            |                     |                 |                            |                                        |           |              |         |  |
| Orders                               | Drag a c                                                                   | olumn head | ler here to group   | by that column. |                            | Print BinTags<br>Print Location T      | ags       |              |         |  |
| Click the starting part number first | Expected Scanned<br>Bin Bin                                                |            | Part Number         | PNC             | Description                | Print Price Labels<br>Print Price Tags |           |              | Price   |  |
|                                      | 49-                                                                        | 3C3Z 9439  | 3C3Z 9439 AA        | A 3C3Z9P456AE   | GASKET - INTAKE MAP        | Export to Excel                        |           |              | \$15.0  |  |
| mag.                                 | 30-D                                                                       |            |                     |                 | GASKET                     | Export to PDF                          |           |              | \$5.0   |  |
| Bin Changes                          |                                                                            |            | 9L8Z 1177 F         | 9L8Z1177E       |                            |                                        |           |              | \$9.5   |  |
| Ci i                                 | N-                                                                         |            | BRF 1467            |                 | KIT - BRAKE LINING         |                                        |           |              | \$66.6  |  |
|                                      | SPORD-                                                                     |            | 9L7Z 7822405        |                 | HANDLE ASY - DOOR - O.     |                                        |           |              | \$116.8 |  |
| Physical Inventory                   | SPORD-                                                                     |            | GL3Z 160602         |                 | ARMREST ASY - CONSO.       |                                        |           |              | \$812.3 |  |
|                                      | SPORD-                                                                     |            | DS7Z 16612 B        |                 | HOOD ASY                   |                                        |           |              | \$671.7 |  |
|                                      | SPORD-                                                                     |            | BE8Z 542641         |                 |                            |                                        |           |              | \$198.6 |  |
|                                      | N-                                                                         |            |                     |                 |                            |                                        |           |              | \$66.6  |  |
|                                      | SPORD-                                                                     |            |                     |                 |                            |                                        |           |              | \$19.7  |  |
| hen select the last                  | 34-                                                                        |            |                     |                 |                            |                                        |           |              | \$58.3  |  |
|                                      | SPORD-                                                                     |            |                     |                 |                            |                                        |           |              | \$785.4 |  |
|                                      | SPORD-                                                                     |            |                     |                 | BUMPER ASY - FRONT         |                                        |           |              | \$126.7 |  |
|                                      | 219-                                                                       |            | BC3Z 5J225 L        |                 | RESERVOIR ASY              | 2                                      | 0         | 2            | \$323.2 |  |
|                                      | SPORD-                                                                     |            | DP5Z 54611B         |                 | PRETENSIONER - SEAT        | 0                                      | 0         | 0            | \$95.0  |  |
| Sattings                             | 222-                                                                       |            | BV6Z 7B546 F        | BV6Z7B546D      | CLUTCH ASY                 | 4                                      | 0         | 4            | \$391.5 |  |
| ocurrys                              | 217-                                                                       |            | BC3Z 3A131 F        | AC3Z3A131H      | END - SPINDLE ROD CO       | . 2                                    | 0         | 2            | \$183.2 |  |
|                                      |                                                                            |            |                     |                 |                            |                                        |           |              |         |  |

2. Click on the Print Button and then select the Bin Tag option

3. Your printer will now start printing out hard card bin tags for all the part numbers selected!

If you're still unable to print bin tags please give support a call at (866)834-1194

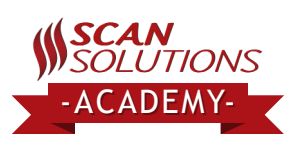

### [Hard Card] Printing Bin Location Tags

- 1. In the inventory screen, Select all the bins you would like location tags for
- 2. Click the Print Button and select Print Location Tags

3. Your printer will now start printing out hard card bin location tags for all the bins selected!

## [Sticky Label] Printing Price Label

- 1. In the inventory screen, select all the parts you would like a price label for
- 2. Click the Print Button and select Print Price Labels

# [Hard Card] Printing Price Tags

- 1. In the inventory screen, select all the parts you would like a price tag for
- 2. Click the Print Button and select Print Price Tags